# **CERTIFICADO DE ESTUDIOS Y DIPLOMA** EEG, DIPLOMADOS, PROGRAMAS ESPECIALIZADOS

## IMPORTANTE

- Debes estar al día en tus compromisos de pago.
- Debes haber concluido un programa EPG y tener notas registradas.

# **REGISTRO DEL TRÁMITE**

Ingresa a **Intranet postgrado** con tu usuario y contraseña. Selecciona la opción Gestión de Trámites > Formulario web de trámites

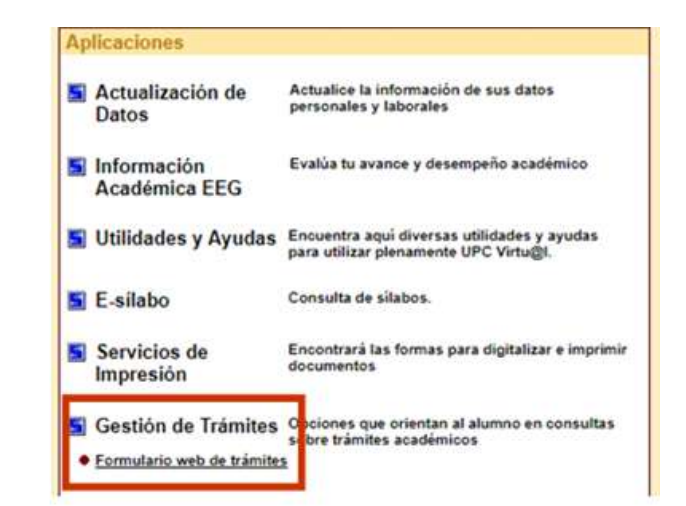

Ingresa tu usuario y contraseña.

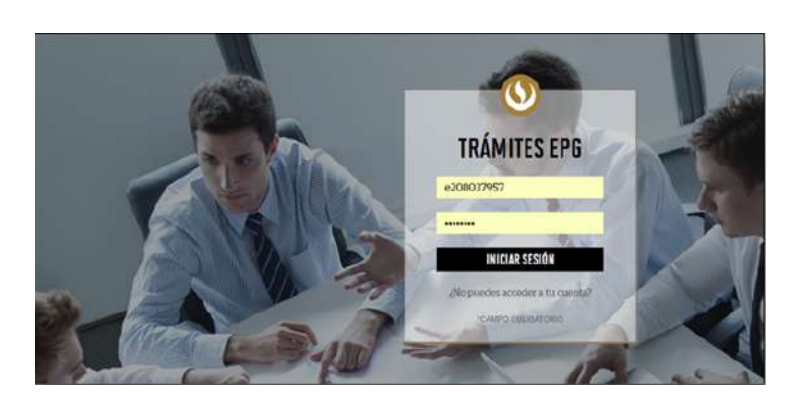

Completa todos los campos correspondientes. Ten en 3 cuenta que toda comunicación se realizará por medio de tu correo UPC. **GESTIÓN DE TRÁMITES** PROGRAMA TIPO DE PROGRAM leccione Seleccione NÚMERO DE CONTACTO PARA EL TRÁMITE Otro número CORREO ALTERNATIVO PARA EL TRÁMITE ro correo Luego, selecciona "Certificado de estudios y diploma". Al lado podrás ver el costo del trámite. SELECCIONE TRÂMITE Certificado de Estudios y Diploma (solo para cursos S/90.00 EEG/Diplomados, Programas Especializados) S/. 65.00 Constancia de Asistencia Constancia de Matrícula S/ 65.00 Una vez hecho esto, podrás visualizar las 5 consideraciones a tener en cuenta sobre el trámite. También, se habilitará un recuadro en el que deberás completar la dirección de envío. SELECCIONE TRÁMITE Certificado de Estudios y Diploma (solo para cursos S/90.00 EEG/Diplomados, Programas Especializados) Trámite que permite al alumno solicitar un Certificado de Estudios y Diploma de un Programa Especializado / Diplomado (-) El alumno no debe tener deudas con la Universidad - El alumno debe haber  $\bigcirc$ erminado un Programa Especializado / Diplomado

Requisito obligatorio: Dirección en donde recibirás tus docum

Recuerda que no se entregan documentos en Campus, por lo que, de no colocar ningún dato de envío, la entrega se realizará en las oficinas del courier.

Actualizado a: agosto, 2019.

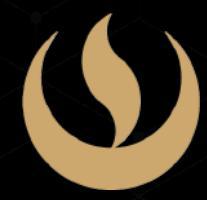

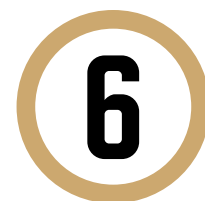

Indica el motivo por el cual efectúas la solicitud en el recuadro que figura al final del formulario. Luego, haz clic en "Enviar solicitud".

| Motivos laborales |  |
|-------------------|--|

Finalmente, aparecerá un mensaje indicando que realizaste correctamente tu solicitud.

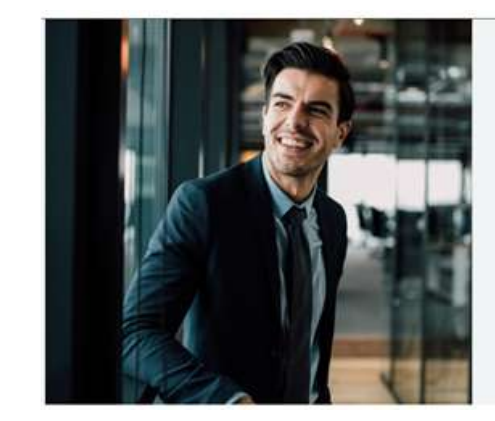

Tu solicitud ha sido enviada utud Código EPG-A-2019-1

recibirás un mail en tu correo UPC para realizar el pago a travi

Recuerda que tendrás 1 día útil para

El plazo de atención del trámite se inicia desde el día hábil s

sidad Peruana de Ciencias Aplicada

### CONDICIONES

 Recibirás un correo informándote de la emisión de la boleta para que puedas realizar el pago correspondiente en los bancos autorizados.

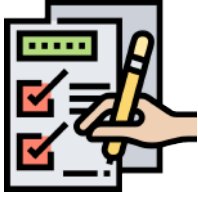

- Tienes 1 día útil, de lo contrario el trámite se anulará
- Una vez realizado el pago, se iniciará la atención del trámite.
- Mantente al tanto de tu correo UPC, donde recibirás:
- La información del registro de tu trámite.
- La emisión de tu boleta, en caso el trámite tenga costo.
- La respuesta a tu solicitud.